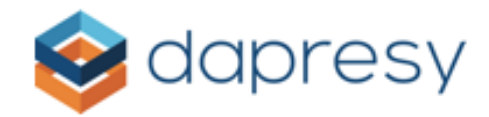

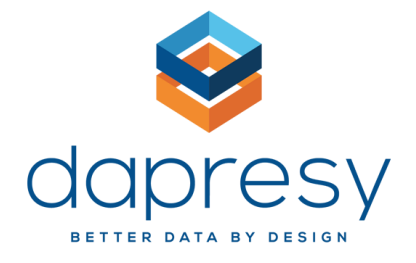

# Data Integration User Manual -FocusVision Decipher Integration-

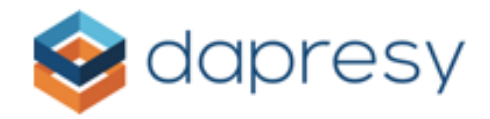

## Table of Contents

| Overview                            |
|-------------------------------------|
| Scope                               |
| Purpose                             |
| Getting Started                     |
| Pre-Requirements                    |
| How to Create an API Key5           |
| Using the System                    |
| Process Flow                        |
| Setup Integration4                  |
| Task 1: Access Data Integration UI4 |
| Task 2: Create a Data Adapter5      |
| Task 3: Set Data Import Scheduler5  |
| Task 4: Choose Data Source6         |
| Task 5: Set up Data Source7         |
| Response status filter8             |
| Supported Controls9                 |

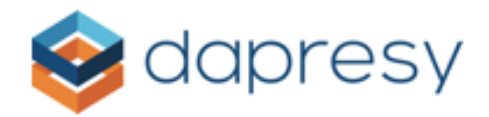

## Overview

#### Scope

This document is a user manual for FocusVision – Decipher API Data Integration. It contains all relevant information for this integration that has been implemented in the Dapresy system.

#### Purpose

The purpose of this document is to provide an overview of FocusVision – Decipher API Data Integration and how to use it in the Dapresy system.

## Getting Started

This integration allows for the export survey data from the FocusVision Decipher survey platform directly into Dapresy to be used as a data source.

#### Important

Currently (Early 2021) the server must be configured on the install – if you enter a URL and key and the scheduler does not load surveys, please contact support to ask for the FocusVision server to be added to the list of supported URLs.

#### **Pre-Requirements**

In order to use this API, you will need to have an account on the Focus Vision Decipher platform with the API feature enabled. This will allow you to create an API key. An API key is a mandatory parameter for this integration to Dapresy. Please refer to the FocusVision documentation for details on how to generate a key. It should be 64 characters long and consist of the public and private key.

## Using the System

Process Flow The data integration process works like below:

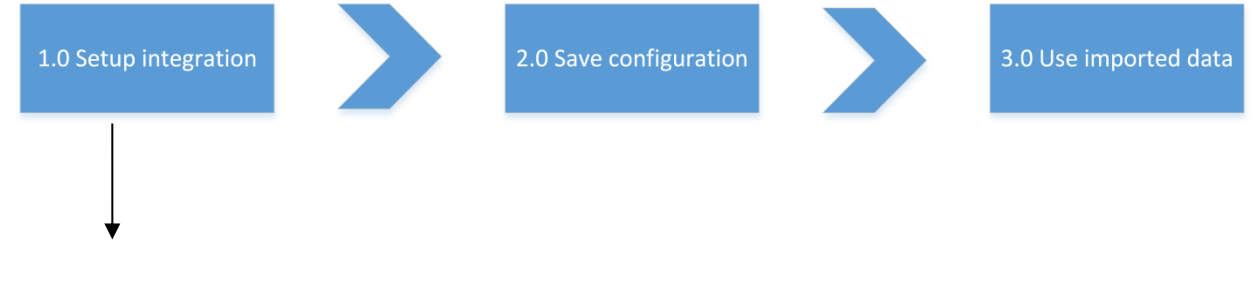

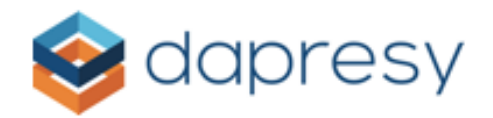

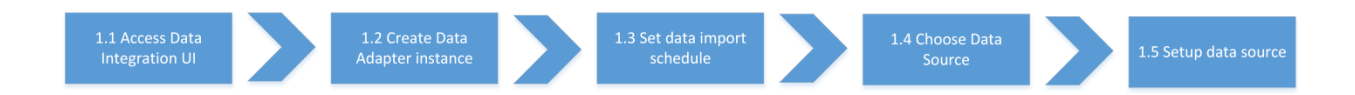

#### Setup Integration

To setup the FocusVision – Decipher API data source adapter, you must complete the following tasks:

#### Task 1: Access Data Integration UI

To access the Data Integration UI in Dapresy, please follow these 4 steps:

- 1. Log into Dapresy
- 2. Select the Data tab from the main menu

| Active Project: Qualtrics project - Qualtri | USE OID Layout                                                                                     | Library Project Role System           | Help / Documents Home / Logout |
|---------------------------------------------|----------------------------------------------------------------------------------------------------|---------------------------------------|--------------------------------|
| Projects Design                             | Preview reports Questions & Answers New Variables/Values                                           | Reporting Objects Portal Design Users | External Data                  |
| Import data Activate data Generate reports  | Delete Meta<br>data<br>Delete Case<br>data<br>Delete Case<br>data<br>Data<br>Cleaning/<br>Recoding |                                       |                                |

3. Click on the arrow under Import data, then select Schedule imports from the dropdown menu

| Sactive Proje   | Use Old Layout Active Project: Qualitrics project |                     |                     |                     |                     | Library                       | Project   | Role    | System   |       | Help / Documen | ts            | Home / Logou | ut |   |
|-----------------|---------------------------------------------------|---------------------|---------------------|---------------------|---------------------|-------------------------------|-----------|---------|----------|-------|----------------|---------------|--------------|----|---|
| Roje<br>Start F | ects<br>Project Settin                            | Design              | /Preview repo       | orts<br>& Answers   | New Variabl         | es/Values                     | Reporting | Objects | Portal D | esign | Users          | External Data |              |    | ٩ |
| Import data     | Activate<br>data                                  | Generate<br>reports | Delete Meta<br>data | Delete Case<br>data | Export Case<br>data | Data<br>Cleaning/<br>Recoding |           |         |          |       |                |               |              |    |   |
| Schedule im     | nports                                            | Generate            | Meta Data           |                     | Case Data           |                               |           |         |          |       |                |               |              |    |   |

4. Then the Data Integration UI will be opened

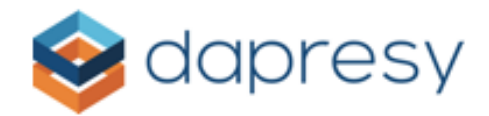

#### Task 2: Create a Data Adapter

Your first Data Adapter is automatically created when you access Import Scheduler UI for the first time. This screen contains all of the setup controls for the new data adapter instance. Some of these parameters are mandatory, and some are optional.

When you access this screen for the first time, you need to enter the **Schedule name** and check the **Active** checkbox.

After the first Data Adapter has been created, then you can create another Data Adapter for the same project with different configurations. To create a new Data Adapter, just click the **'Create new'** button on Import scheduler UI.

The import schedule configuration form will be cleared for new parameters and configurations. Also, if you need to delete a Data Adapter, simply select the Data Adapter you would like to delete from the **Selected import schedule** dropdown list and then click the '**Delete selected**' button.

#### Task 3: Set Data Import Scheduler

Every Import Scheduler job can be scheduled to be triggered just once or to be repeated based on one of the following schedules:

- Hourly
- Weekly
- Monthly

You can select the schedule type from the '**Import type**' dropdown menu on the Import scheduler UI.

**NOTE:** When the '**Run import on save'** checkbox is selected, then the import job will be triggered immediately after the **Save** button has been clicked. Scheduled jobs will also be saved for the time that you select.

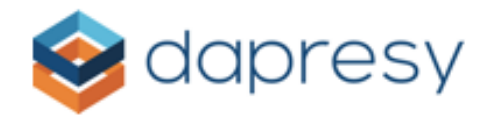

#### Task 4: Choose Data Source

To select a Data Source for your Data Adapter, use the **Data source** dropdown menu. This dropdown list contains all data sources that users have access to.

By default, the data source is set to the FTP Server, but this should be changed to **FocusVision** - **Decipher**. When FocusVision - Decipher is selected as the data source, then the configuration form will be loaded.

| Data source: | FocusVision - Decipher                                                                                                    | ~                                                                                                    |
|--------------|----------------------------------------------------------------------------------------------------|----------------------------------------------------------------------------------------------------|
|              | API Key:<br>Api base URL:<br>Response Status:<br>Survey Path:<br>Use endpoint timezone:<br>Keep zero answer values:<br>Selected survey name: | Add         example: v2.decipherinc.com         × Qualified         .         .         .         .         .         .         .         .         .         .         .         .         .         .         .         .         .         .         .         .         .         .         .         .         .         .         .         .         .         .         .         .         .         .         .         .         .         .         .         .         .         .         .         .         .         .         .         .         .         .         .         .         < |
|              | Selected layout:                                                                                                    | 0                                                                                                    |
|              | Survey List:                                                                                                    | Layouts:                                                                                                    |
|              |                                                                                                    | Load Survey List                                                                                                    |
|              | Time period:                                                                                                    | Total Vhen "Total" time period is chosen all data is imported without date filtering.                                                                                                    |

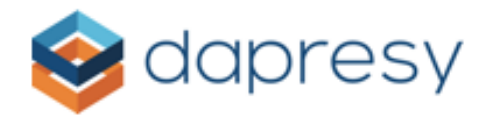

#### Task 5: Set up Data Source

To set up the FocusVision - Decipher data source, you need to create an API key parameter. To learn how to do this, see Pre-Requirements on Page 5 of this manual (subject to change by the Vendor)

To setup FocusVision - Decipher data source, follow these steps:

- 1. Enter your API key from FocusVision
- 2. Set the base URL.
- 3. Click the 'Load survey list' button.
- 4. The survey list will be populated with all surveys from FocusVision Decipher that are linked to the provided API key
- 5. Select the desired survey, and the **Survey path** field will be populated.
- 6. Use end point time zone should be selected to use the FocusVision servers time rather than the Dapresy servers time zone. Only applicable when the servers are in different time zones.
- 7. Keep zero values, selected when variables with answers with 0 values should be preserved.
- 8. Survey layout, choose which layout template to use
- 9. Choose the time period for the selected survey's data. Select this from the **Time period** dropdown. If nothing is selected, then the system will load data from all respondents. If a specific date range is needed, then select the '**Static**' option from time period dropdown.
- 10. The Start and End date controls will appear. Simply check the Start and End date check boxes and choose the specifc dates from the calendars.

After completing this, the FocusVision - Decipher Data Adapter will be configured ready to use. The last step is to click '**Save**' at the end of the Import scheduler UI.

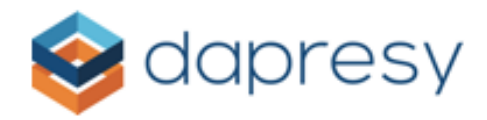

### Response status filter

Decipher API support several response statuses:

- Terminated
- Overquota
- Qualified
- Partial

By default **Qualified** option is only selected. To select different response status, please use **Response status** dropdown.

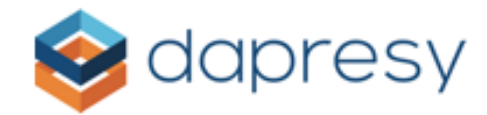

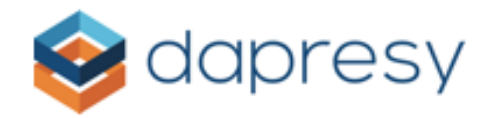

# Supported Controls

Dapresy currently supports controls from following categories:

1. All controls from **Standard** category

| Show: 0                      | STANDARD                  |                       |                      |                                                                                                    |                       |
|------------------------------|---------------------------|-----------------------|----------------------|----------------------------------------------------------------------------------------------------|-----------------------|
| Show All Elements            | <b>O</b><br>Single Select | Single Select<br>Grid | Multi-Select         | ビロ<br>ロダ<br>Multi-Select<br>Grid                                                                                                    | Dropdown<br>Menu      |
| Question Types               |                           |                       |                      |                                                                                                    |                       |
| Rating Specific<br>Open-Ends | <b>#</b><br>Number        | A                     | Essay                | Descriptive<br>Content                                                                                                    |                       |
| Dynamic<br>Multimedia        | RATING SPECIFIC           |                       |                      |                                                                                                    |                       |
| Special Method               | 豆 Single Select           |                       |                      |                                                                                                    | ☆                     |
| Structural                   | Respondents may o         | only select one answe | r option.            | Learn More                                                                                                    | 🖻 Demo                |
| Custom                       | Single-select questi      | ons can have multiple | rows and/or columns. | frank), man sat diad ang yan sito nis tao di<br>manan<br>C internation<br>C internation<br>C internation                                                                                                    |                       |
| Library                      | Optimized For:            |                       |                      | in any second<br>in an annual second second sec | d je fandy "seade if" |
| Favorites                    | Ø All Device Type         | 25                    |                      |                                                                                                    |                       |
| Recent                       |                           |                       |                      |                                                                                                    |                       |

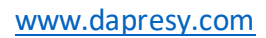

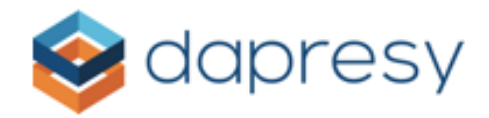

#### 2. All controls from Rating Specific category

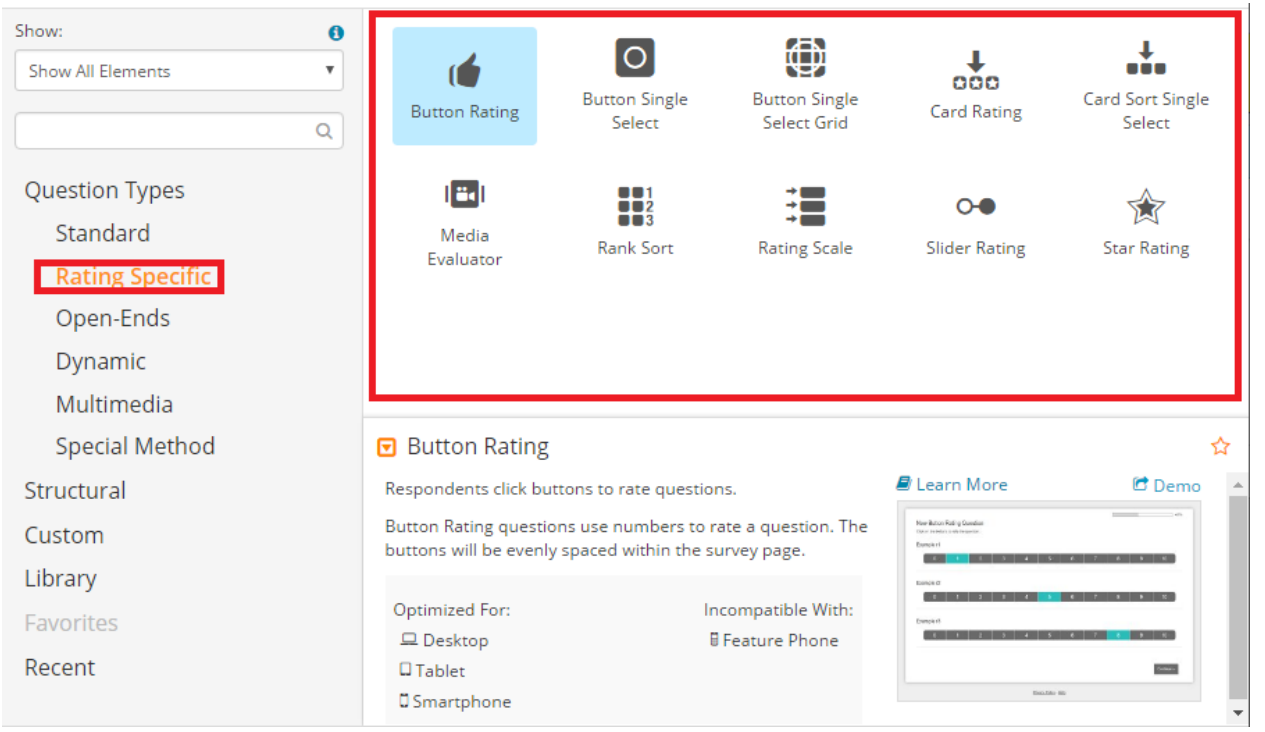

3. All controls from **Open-Ends category** 

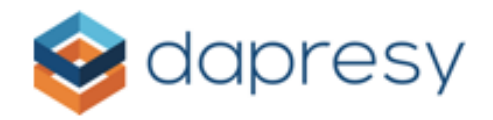

| Show: 0                      |                                               |                                             |                     |                                                                                                    |                         |
|------------------------------|-----------------------------------------------|---------------------------------------------|---------------------|----------------------------------------------------------------------------------------------------|-------------------------|
| Show All Elements            | Æ                                             | #                                           | Α                   |                                                                                                    |                         |
| ٩                            | Essay                                         | Number                                      | Text                |                                                                                                    |                         |
| Question Types               |                                               |                                             |                     |                                                                                                    |                         |
| Standard                     |                                               |                                             |                     |                                                                                                    |                         |
| Rating Specific<br>Open-Ends |                                               |                                             |                     |                                                                                                    |                         |
| Multimedia<br>Special Method | 🔽 Essay                                       |                                             |                     |                                                                                                    | ☆                       |
| Structural                   | Respondents are giv                           | en a larger open-ended                      | d answer field than | ┛ Learn More                                                                                                    | 🖻 Demo                  |
| Custom                       | the traditional text e<br>open-ended, alpha-r | element, where they ma<br>numeric response. | ay enter a longer   | Do you have any additional comments about your expetite expedit:                                                                                                    | vience with this brand? |
| Library                      | Essay questions can                           | have a single entry for                     | m or multiple rows  | large income follow is mask, see finctions reference to<br>well severe severitors on the set income articogenite. We<br>we folder contribute, income accommoder of its theory<br>wellows contribute. Income accommoder of its theory<br>wellows accommoder income wellow to the set<br>setting accommoder in the setting account into<br>market accommoder in the setting account into<br>market accommoder in the setting account into<br>market accommoder in the setting account into<br>market accommoder in the setting account into<br>market account in the setting account into<br>market account in the setting account into account into<br>market account into account into account into<br>account into a setting account into a setting account into<br>account into a setting account into a setting account into<br>account into account into a setting account into a<br>market account into account into account into a<br>market account into account into a setting account into<br>account into account into account into account into<br>account into account into account into account into<br>account into account into account into account into a<br>market account into account into account into account into a<br>market account into account into account into account into a<br>market account into account into account into account into a<br>market account into account into account into a<br>market account into account into account into account into a<br>market account into account into account into account into a<br>market account into account into account into account into account into a<br>market account into account into account into account into account into a<br>market account into account into account i |                         |
| Favorites                    | and/or columns.                               |                                             |                     |                                                                                                    |                         |
| Recent                       | Optimized For:<br>Ø All Device Types          | ;                                           |                     |                                                                                                    | - Police - Hole         |

4. All controls from **Dynamic** category

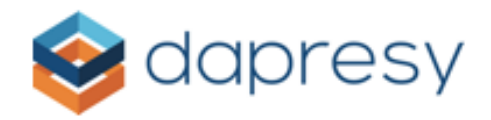

| Show: Show All Elements                       | <b>9</b><br>• | Button Multi-<br>Select                                           | Button Multi-<br>Select Grid                                                           | O<br>Button Single<br>Select                     | Button Single<br>Select Grid                                                                                                    | Card Rating                               |
|-----------------------------------------------|---------------|-------------------------------------------------------------------|----------------------------------------------------------------------------------------|--------------------------------------------------|----------------------------------------------------------------------------------------------------|-------------------------------------------|
| Question Types<br>Standard<br>Rating Specific |               | Card Sort<br>Multi-Select                                         | Card Sort<br>Single Select                                                             | Image Map                                        | Media<br>Evaluator                                                                                                    | D<br>Page Turner                          |
| Open-Ends Dynamic Multimedia                  |               | Rank Sort                                                         | Rank Sort OE                                                                           | Rating Scale                                     | Shopping Cart                                                                                                    | Slider                                    |
| Structural<br>Custom<br>Library               |               | Respondents click l<br>Button Select ques<br>align horizontally a | -Select<br>buttons to select answ<br>tions must have butto<br>nd wrap to fit within th | vers.<br>ns. The buttons will<br>he survey page. | Learn More<br>Construction of the second second<br>Construction of the second second<br>Construction of the second second second<br>Construction of the second second secon | ar an an an an an an an an an an an an an |
| Favorites<br>Recent                           |               | Optimized For:<br>Desktop<br>Tablet<br>Smartphone                 | I                                                                                      | ncompatible With:<br>🖥 Feature Phone             |                                                                                                    |                                           |

5. All controls from Special Method category

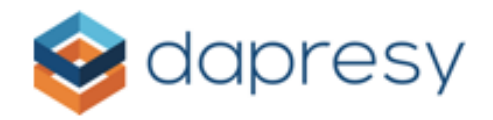

| Show:  Show All Elements                                                            | Card Sort Multi-<br>Select | Card Sort Single<br>Select | Ö<br>Page Timer                 | Quester ITB                                                                                                    | Rank Sort        |
|-------------------------------------------------------------------------------------|----------------------------|----------------------------|---------------------------------|----------------------------------------------------------------------------------------------------|------------------|
| Question Types<br>Standard<br>Rating Specific<br>Open-Ends<br>Dynamic<br>Multimedia | Shopping Cart              | This or That               |                                 |                                                                                                    |                  |
| Special Method                                                                      | 🖸 Card Sort Mu             | lti-Select                 |                                 |                                                                                                    | ☆                |
| Structural                                                                          | Respondents drag a         | nd drop cards into buck    | kets to make                    | 🖉 Learn More                                                                                                    | 🖻 Demo 🔺         |
| Custom <sup>a</sup>                                                                 | Card sort questions        | must have multiple car     | ds and buckets.                 | When exceeding areas of nor website, which deviceD do you much on<br>the statement in the date of a set.<br>News | CITED .          |
| Library                                                                             |                            |                            |                                 | n re 🖬 taar 🗟 saataa                                                                                             | <b>10</b> Nov 10 |
| Favorites                                                                           | Optimized For:             | Inc<br>E F                 | ompatible With:<br>eature Phone | Toos.Dito 99                                                                                                    |                  |
| Recent                                                                              | Tablet                     |                            |                                 |                                                                                                    |                  |